1

### ADD A DIRECT DEPOSIT ACCOUNT

To add a direct deposit account:

1. Open Pay application

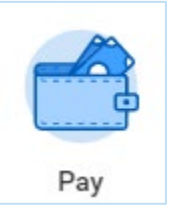

#### 2. Click Payment Elections.

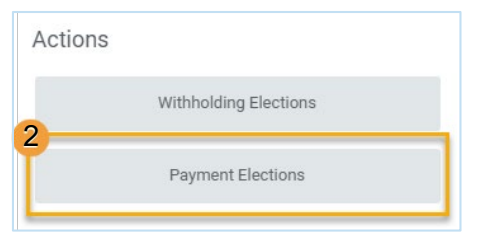

3. Click Add.

workday. |

EDUCATION

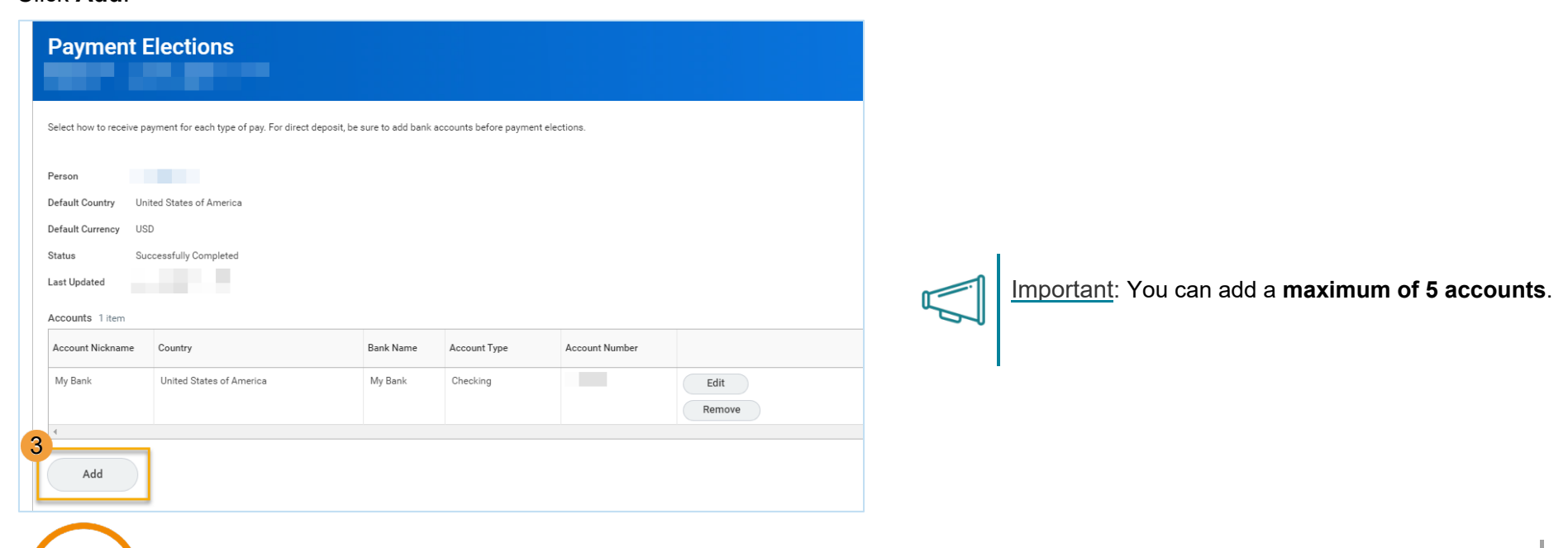

# Payroll

## ScholarShare Direct Deposit Elections

### Employees

- **4.** (Optional) You can add an Account Nickname to help you identify this account.
- 5. Enter the Routing Transit Number, Bank Name, and Account Number.

In the "Routing Number" field, enter the

#### ScholarShare ABA number: 011001234

- **a.** In the "Account Number" field, you will enter a 12-digit number that is a combination of ScholarShare's 3-digit DDA number and your 9-digit ScholarShare account number.
  - i. ScholarShare's 3-digit DDA number: 581
  - ii. Your **9-digit account number** can be found on your **ScholarShare home page**
- 6. You can enter a Bank Identification Code.
- 7. Select Checking as the Account Type.
- **8.** Click **OK** to save. Once the account has been added, you can use it to make payment elections.

#### Add Account

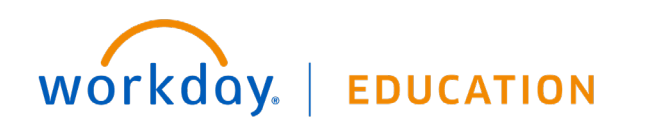

### MANAGE YOUR PAYMENT ELECTIONS

1. From the Pay application, click Payment Elections.

| Withholding Elections |  |
|-----------------------|--|
|                       |  |
| Payment Elections     |  |

2. Under Accounts use the Edit or Remove buttons to change or remove an account.

<u>Note</u>: An account can only be removed if it is no longer used as a payment election.

| Account Nickname | Country | Bank Name | Account Type | Account Number |        |
|------------------|---------|-----------|--------------|----------------|--------|
|                  |         |           |              | 4              | Edit   |
|                  |         |           |              |                | Remove |
|                  |         |           |              |                | Edit   |
|                  |         |           |              |                | Remove |

**3.** Under **Payment Elections**, you can modify a payment election by clicking **Edit**.

|                 |                |         | Payment Elections |              |      |
|-----------------|----------------|---------|-------------------|--------------|------|
| Рау Туре        | Payment Type   | Account | Account Number    | Distribution | 2    |
| Payroll Payment | Direct Deposit |         |                   | Amount       | Edit |
|                 | Direct Deposit |         |                   | Balance      |      |

- **4.** Change the amount or percent that is deposited into the account. Or, change the account that receives the balance of payments for the pay type.
- 5. Click  $\stackrel{(+)}{\longrightarrow}$  to add additional payment elections, or  $\stackrel{(-)}{\longrightarrow}$  to remove a payment election. 6.

Click OK to save.

| $\oplus$                      | Order | *Country | *Currency | *Payment Type | Account | *Balance / Amount / Percent |
|-------------------------------|-------|----------|-----------|---------------|---------|-----------------------------|
| ( <del>+</del> ) ( <b>-</b> ) | ₹₹    |          |           |               |         | Balance Amount Percent      |
| ОК                            |       | Cancel   |           |               |         |                             |

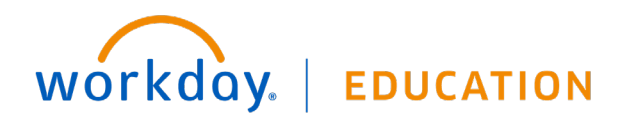